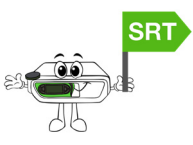

## Downloading and Importing the CL:

Before importing the Viral Support CL from BioScanGathering, you must ensure that your Virtual Library is up to date.

-If running SRT-114C, go to your **yellow SRT folder** on your Desktop and double-click "**VLUpdate**".

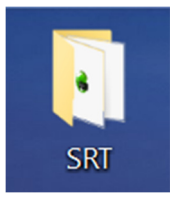

| 🔧 Authorize                 | 1/18/2022 9:34 AM  |
|-----------------------------|--------------------|
| 痡 Auto Backup               | 1/18/2022 9:34 AM  |
| 🐞 Backup                    | 1/18/2022 9:34 AM  |
| 🗊 BioScanGathering Web Site | 1/18/2022 9:34 AM  |
| 🗾 Client Profile            | 1/18/2022 9:34 AM  |
| 💏 Custom Library Editor     | 1/18/2022 9:34 AM  |
| 🗊 IHT Web Site              | 1/18/2022 9:34 AM  |
| 💏 Nutrition Edit            | 1/18/2022 9:34 AM  |
| 🐞 Restore                   | 1/18/2022 9:34 AM  |
| 📸 SRT Gold                  | 1/18/2022 9:34 AM  |
| States Install              | 1/18/2022 9:34 AM  |
| 🕞 🤧 VLUpdate                | 1/19/2022 12:28 PN |
|                             |                    |

-If running SRT-112 or earlier, log into BioScanGathering, under the "**BioScanSRT**" heading click on "**SRT Virtual Library Updates**". Click on the "VLUpdate Utility" and then open your yellow SRT folder and double-click the "VLUpdate"

When the VLUpdate has opened, check the boxes beside the "Info-Homeopathy" and "BioScanSRT" folders, and then select "Update database" to update.

Once the updates are complete, close the VLUpdate utility and ensure that your *SRT software is closed*.

Go back to your BioScanGathering account and download the

Virus+ Custom Library

Once downloaded, do not open it, instead open "**Custom Library Editor**" from the yellow SRT folder.

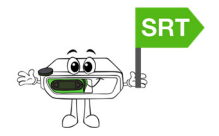

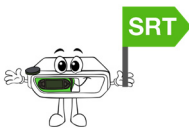

| 😪 Custom Library Editor - 114-C |                 |                |                               |                    |  |  |  |  |  |
|---------------------------------|-----------------|----------------|-------------------------------|--------------------|--|--|--|--|--|
| Item                            | Virtual Library | Custom Library | Help Exit                     |                    |  |  |  |  |  |
| <b>.</b>                        | Create New      | >              |                               | +                  |  |  |  |  |  |
| UU:                             | Cut             | Shift+Del      |                               | Insert a<br>CL Roc |  |  |  |  |  |
| VL                              | Paste           | >              |                               |                    |  |  |  |  |  |
|                                 | Delete          | Del            |                               |                    |  |  |  |  |  |
| 1                               | Export          |                | (3)                           |                    |  |  |  |  |  |
| >                               | Import          | >              | As main folder library        |                    |  |  |  |  |  |
| 5                               | Collapse        | >              | As folder in selected library |                    |  |  |  |  |  |
| >                               | Move Up         | Ctrl+U         |                               |                    |  |  |  |  |  |
| >                               | Move Down       | Ctrl+D         |                               |                    |  |  |  |  |  |
| >                               | Alpha Sort      | Ctrl+S         | 1                             |                    |  |  |  |  |  |

Click on "**Custom Library**", "**Import**" and "**As main folder library**".

Select the **"Virus+**" custom library to import and press **"Open**".

The new CL will be added to your database.

# To Use V Protocol on Client:

Once your software is open, and you have a visit started for your client/patient:

- Click on the "Custom Library" tab;
- 2) Click on the"Virus+" Custom Library and that will open the following:

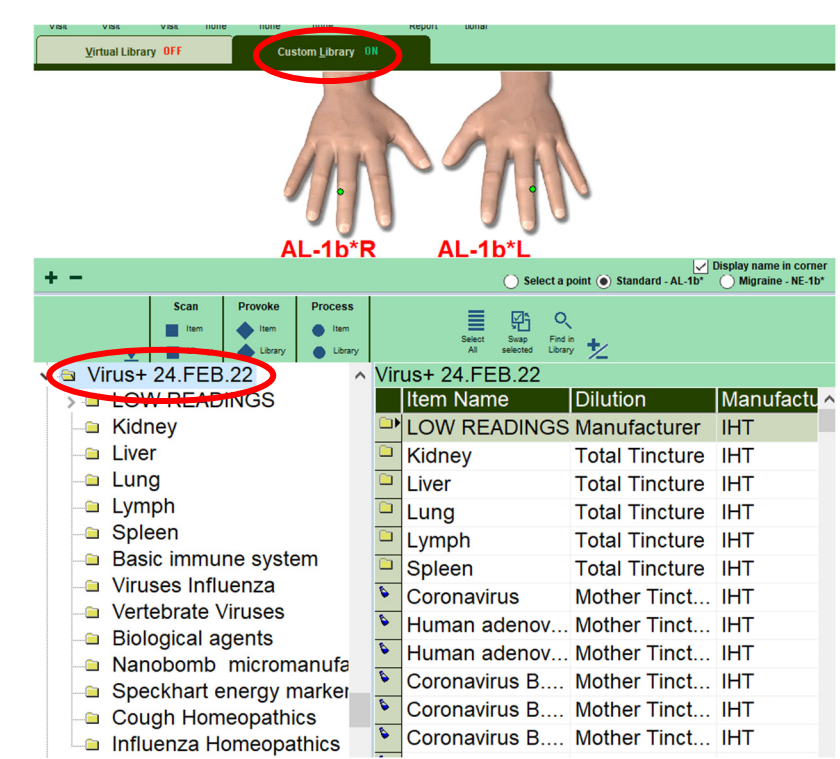

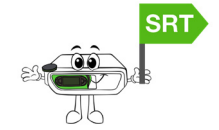

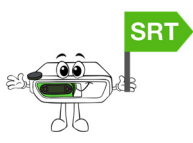

3) Click "Low Readings" and "Select All" and then click on "Process Item". Once it's in the Process Box, click on "Add More" to return to the scan.

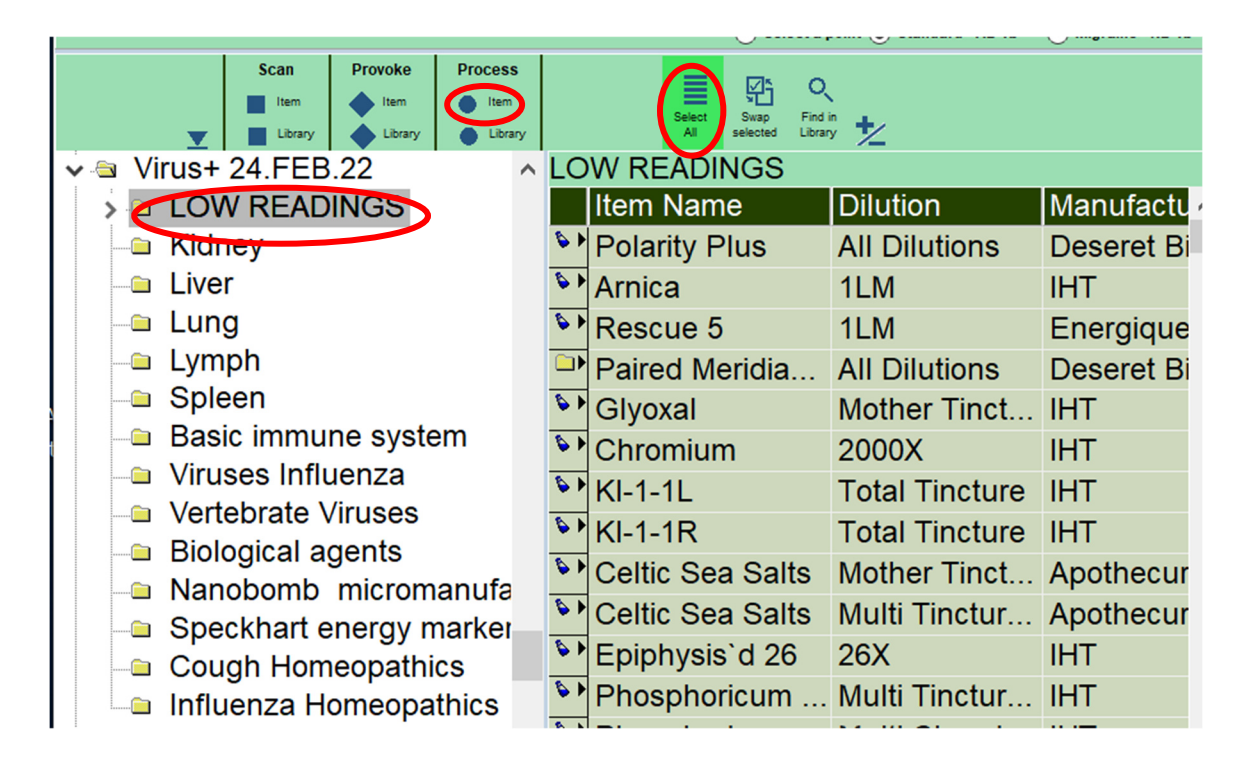

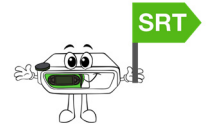

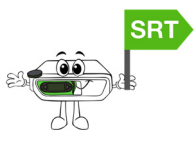

| Processin           | g Ite                | ems                                       | ·                                |                |                 |                  |                    |                      |  |  |
|---------------------|----------------------|-------------------------------------------|----------------------------------|----------------|-----------------|------------------|--------------------|----------------------|--|--|
| Process<br>Selected | lterr<br>Sele<br>Ado | Items : 19<br>Selected : ALL<br>Add items |                                  | Select         | UNSelect<br>All | Swap<br>Selected | Delete<br>Selected | Delete<br>UNSelected |  |  |
| +                   | \$                   | ▶☑                                        | All Dilu                         | utions-Pola    | arity Plus      |                  |                    |                      |  |  |
| Add More            | \$                   |                                           | 1LM-A                            | rnica          |                 |                  |                    |                      |  |  |
| items               | \$                   |                                           | 1LM-F                            | Rescue 5       |                 |                  |                    |                      |  |  |
| ×                   |                      |                                           | All Dilu                         | utions-Pair    | ed Meridia      | an Opener        | s                  |                      |  |  |
| Clear &<br>Exit     | \$                   |                                           | Mothe                            | r Tincture     | -Glyoxal        |                  |                    |                      |  |  |
| -                   | \$                   |                                           | 2000X                            | 2000X-Chromium |                 |                  |                    |                      |  |  |
| Undo Last           | \$                   |                                           | Total Tincture-KI-1-1L           |                |                 |                  |                    |                      |  |  |
| Action              | 6                    |                                           | Total Tincture-KI-1-1R           |                |                 |                  |                    |                      |  |  |
| Export              | •                    |                                           | Mother Tincture-Celtic Sea Salts |                |                 |                  |                    |                      |  |  |
|                     | <u>•</u>             | Multi Tincture(Ac)-Celtic Sea Salts       |                                  |                |                 |                  |                    |                      |  |  |
|                     | <u>•</u>             |                                           | 26X-E                            | piphysis`d     | 26              |                  |                    |                      |  |  |
|                     | <u>•</u>             |                                           | Multi 1                          | Tincture(A     | c)-Phospho      | oricum Aci       | dum                |                      |  |  |
|                     | <u>\$</u>            |                                           | Multi C                          | Chronic-Ph     | nosphoricu      | m Acidum         |                    |                      |  |  |
|                     | <u>•</u>             |                                           | Mothe                            | r Tincture     | -Electrolyte    | es               |                    |                      |  |  |
|                     | <u>•</u>             |                                           | Multi 1                          | Fincture(A     | c)-Trace N      | lineral Dro      | p Comple           | x & Tra              |  |  |
| ۶                   |                      |                                           | Multi C                          | Chronic-Tr     | ace Miner       | al Drop Co       | mplex & 1          | race N               |  |  |
| Ontions             |                      |                                           | Mothe                            | r Tincture     | -Left Spin      | (Physica E       | inergetics         | )                    |  |  |
| Options             |                      |                                           | Mothe                            | r Tincture     | -ReHydrat       | e (Physica       | Energetio          | cs)                  |  |  |
| ?                   | <b>&gt;</b>          |                                           | Mothe                            | r Tincture     | -SpectraLy      | /te              |                    |                      |  |  |
| Display<br>Help     |                      |                                           |                                  |                |                 |                  |                    |                      |  |  |

4) Click on "**Virus+**" and click on the "**Low Readings**" Folder and then click on

**"Swap Selected**" and add the remaining items which are selected to the scan box by clicking on "**Scan Item**" to begin scanning.

| Scan Provoke Process<br>Item Item Item Item Item<br>Library Library |     | Select Swap Find Libra | in <b>t</b>    |           |
|---------------------------------------------------------------------|-----|------------------------|----------------|-----------|
| ✓ Q VIrus+ 24.FEB.22                                                |     | rus+ 24.FEB.22         | Dilution       | Manufactu |
| > COW READINGS                                                      |     | Item Name              | Dilution       | Manufactu |
| 🗀 Kidney                                                            |     | LOW READINGS           | Manufacturer   | IHT       |
| - Liver                                                             |     | Kidney                 | Total Tincture | IHT       |
| Lung                                                                |     | Liver                  | Total Tincture | IHT       |
| Lymph                                                               |     | Lung                   | Total Tincture | IHT       |
| - Spleen                                                            |     | Lymph                  | Total Tincture | IHT       |
| Basic immune system                                                 |     | Spleen                 | Total Tincture | IHT       |
| Viruses Influenza                                                   | \$  | Coronavirus            | Mother Tinct   | IHT       |
| Vertebrate Viruses                                                  | \$  | Human adenov           | Mother Tinct   | IHT       |
| Biological agents                                                   | \$  | Human adenov           | Mother Tinct   | IHT       |
|                                                                     | \$  | Coronavirus B          | Mother Tinct   | IHT       |
|                                                                     | 6   | Coronavirus B          | Mother Tinct   | IHT       |
| Influenza Homeonathica                                              | \$  | Coronavirus B          | Mother Tinct   | IHT       |
|                                                                     | ~ 5 | Coronavirus B          | Mother Tinct   | IHT       |

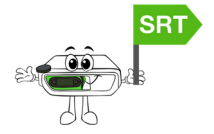

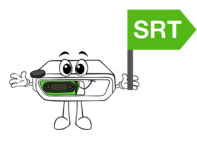

Scanning Items...

Processing Items...

#### **Virus+ Protocol Instructions 18 April 2022**

5) When the Scan starts, if the Voll meter on the left reads less than 15, stop the Scan, click "**Add More**" and go to Process box by clicking "**Process**".

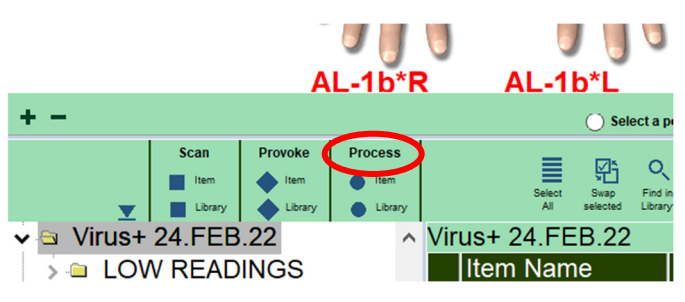

|     | Start<br>Scan | ltem<br>Sele<br>Est:<br>Add | s : 14<br>ected<br>12 mi<br>led Cl | 2<br>:ALL<br>ins.<br>.items | Select<br>All                      | UNSelect<br>All | Swap<br>Selected | Delete<br>Selected | Delete<br>UNSelect | ed |
|-----|---------------|-----------------------------|------------------------------------|-----------------------------|------------------------------------|-----------------|------------------|--------------------|--------------------|----|
|     |               |                             |                                    | Total 1                     | incture-K                          | idney           |                  |                    |                    | ^  |
|     |               |                             |                                    | Total 1                     | Fincture-L                         | iver            |                  |                    |                    |    |
|     | +<br>dd More  |                             | ☑                                  | Total 1                     | Fincture-L                         | ung             |                  |                    |                    |    |
|     | Items         |                             | $\overline{}$                      | Total 1                     | Fincture-L                         | ymph            |                  |                    |                    |    |
|     | ×             |                             | $\overline{}$                      | Total 1                     | Total Tincture-Spleen              |                 |                  |                    |                    |    |
|     | Clear &       | 6                           |                                    | Mothe                       | Mother Tincture-Coronavirus        |                 |                  |                    |                    |    |
|     | Exit          | 6                           |                                    | Mothe                       | Mother Tincture-Human adenovirus 2 |                 |                  |                    |                    |    |
|     | 0             | 6                           |                                    | Mothe                       | r Tincture                         | -Human ac       | lenoviruse       | es 1 to 47 /       |                    |    |
| U   | ndo Last      | 6                           |                                    | Mothe                       | r Tincture                         | -Coronavir      | us B.1.1.5       | 29 (South          |                    |    |
|     | Action        | 6                           |                                    | Mothe                       | r Tincture                         | -Coronavir      | us B.1.1.7       | (201/501)          |                    |    |
| Ľ   | Export        | 6                           |                                    | Mothe                       | r Tincture                         | -Coronavir      | us B.1.35        | 1 (20H/501         |                    |    |
| L r | 구 Import      | 6                           |                                    | Mothe                       | r Tincture                         | -Coronavir      | us B.1.42        | 7 (20C/S:4         |                    |    |
|     | -             | 6                           | $\overline{}$                      | Mothe                       | r Tincture                         | -Coronavir      | us B.1.429       | 9 (20C/S:4         |                    |    |
|     |               | 6                           | $\overline{\mathbf{v}}$            | Mothe                       | r Tincture                         | -Coronavir      | us B.1.52        | 5 (20C) (U         |                    |    |
|     |               | \$                          |                                    | Mothe                       | r Tincture                         | -Coronavir      | us B.1.52        | 6 (20C) (U         |                    |    |

6) Process the "Low Readings Folder" previously

put in the Processing box for 3 minutes. Set the time by going into "Options" and setting the processing time for 3 minutes, then press "**Ok**".

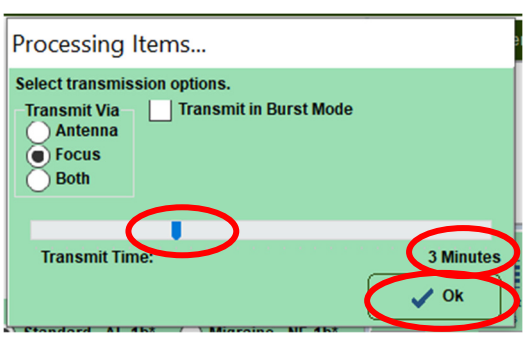

- Items 19 铅 Selected : ALL Delete Add items All Dilutions-Polarity Plus 🗹 🍦 1LM-Arnica Ӯ 🍯 1LM-Rescue 5 X All Dilutions-Paired Meridian Openers Mother Tincture-Glyoxal 2000X-Chromium 0 Total Tincture-KI-1-1L Undo Last 🖌 🍯 Total Tincture-KI-1-1R Mother Tincture-Celtic Sea Salts 🕂 Export Multi Tincture(Ac)-Celtic Sea Salts 26X-Epiphysis`d 26 Multi Tincture(Ac)-Phosphoricum Acidum Multi Chronic-Phosphoricum Acidum Mother Tincture-Electrolytes Multi Tincture(Ac)-Trace Mineral Drop Complex & Trace Multi Chronic-Trace Mineral Drop Complex & Trace M Mother Tincture-Left Spin (Physica Energetics) Mother Tincture-ReHydrate (Physica Energetics) Mother Tincture-SpectraLyte
- a. The Focus stays on the client/patient:
  - Pass the laser twice from the 3<sup>rd</sup> eye, down and up the Governing Vessel;
    - Once with eyes open;
    - A second time with eyes closed;
  - Allow the Processing time to complete.

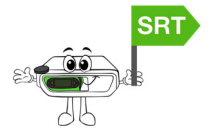

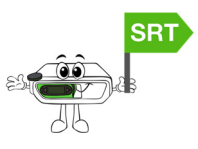

- 7) If Processing was required, when completed, return to the Scan box and click on "**Start Scan**" to continue the Scan.
- 8) After the scan look at your outcomes and any "Meridians" (like Kidney, Liver, Lung etc.) that are a reading other than "O".
  Load the whole Meridian library by clicking on the appropriate Meridian folder (this example shows Kidney Meridian). Multiple Meridians may be selected and added to the Processing box:

| + -                                              | 🔘 Select a p                   | ooint ) Standard - AL-1b* | O Migraine - NE-1b* |
|--------------------------------------------------|--------------------------------|---------------------------|---------------------|
| Scan Provoke Process                             | Select<br>All Selected Library | * *                       |                     |
| ✓                                                | Kidney                         |                           |                     |
| >  LOW READINGS                                  | Item Name                      | Dilution                  | Manufactu 🔨         |
| - Kidney                                         | KI-1-1L                        | Total Tincture            | IHT                 |
|                                                  | 附 KI-1-1R                      | Total Tincture            | IHT                 |
| Lung                                             | <b>KI-1-2L</b>                 | Total Tincture            | IHT                 |
| - Lymph                                          | ••• KI-1-2R                    | Total Tincture            | IHT                 |
| - Spleen                                         | KI-1-3*L                       | Total Tincture            | IHT                 |
| Basic immune system                              | <b>KI-1-3*R</b>                | Total Tincture            | IHT                 |
| Viruses Influenza                                | <b>KI-1-4L</b>                 | Total Tincture            | IHT                 |
| Vertebrate Viruses                               | <b>KI-1-4</b> R                | Total Tincture            | IHT                 |
| - Biological agents                              | KI-10aL                        | Total Tincture            | IHT                 |
|                                                  | KI-10aR                        | Total Tincture            | IHT                 |
| Speckhart energy marker     Course Llamoonothics | KI-10bL                        | Total Tincture            | IHT                 |
|                                                  | VKI-10bR                       | Total Tincture            | IHT                 |
| Innuenza Homeopathics                            |                                | i otar i filotaro         |                     |

Click "Select All" and click on "Process Item". Go to "Options" to select "Transmit in Burst Mode" and "60sps" for "2 minutes". Click "Ok".

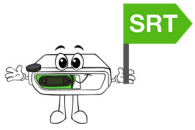

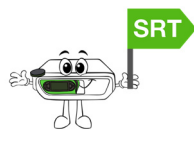

Processing Items...

| Process<br>Selected | lten<br>Seli<br>Ado | ns : 40<br>ected<br>d items | )<br>: ALL<br>s    | Select       | UNSelect<br>All | Swap<br>Selected | Delete<br>Selected | Delete<br>UNSelected |
|---------------------|---------------------|-----------------------------|--------------------|--------------|-----------------|------------------|--------------------|----------------------|
| +                   | \$                  |                             | Total <sup>-</sup> | Tincture-K   | I-1-1L          |                  |                    | ~                    |
| Add More            | \$                  |                             | Total <sup>-</sup> | Tincture-K   | I-1-1R          |                  |                    |                      |
| items               | \$                  |                             | Total <sup>-</sup> | Tincture-K   | I-1-2L          |                  |                    |                      |
| ×                   | \$                  |                             | Total <sup>-</sup> | Tincture-K   | I-1-2R          |                  |                    |                      |
| Clear &<br>Exit     | \$                  |                             | Total <sup>-</sup> | Tincture-K   | I-1-3*L         |                  |                    |                      |
|                     | \$                  | $\overline{}$               | Total <sup>*</sup> | Tincture-K   | I-1-3*R         |                  |                    |                      |
| 3                   | \$                  |                             | Total <sup>-</sup> | Tincture-K   | I-1-4L          |                  |                    |                      |
| Action              | \$                  | K                           | Total <sup>-</sup> | Tincture-K   | I-1-4R          |                  |                    |                      |
| Export              | \$                  | K                           | Total <sup>-</sup> | Tincture-K   | I-10aL          |                  |                    |                      |
|                     | \$                  | K                           | Total <sup>-</sup> | Tincture-K   | I-10aR          |                  |                    |                      |
| D import            | \$                  | $\overline{}$               | Total <sup>-</sup> | Tincture-K   | l-10bL          |                  |                    |                      |
|                     | \$                  |                             | Total <sup>-</sup> | Tincture-K   | l-10bR          |                  |                    |                      |
|                     | \$                  |                             | Total <sup>-</sup> | Tincture-K   | I-19L           |                  |                    |                      |
|                     | 6                   |                             | Total <sup>-</sup> | Tincture-K   | I-19R           |                  |                    |                      |
| Options             | Þ                   |                             | Total <sup>-</sup> | Tincture-K   | I-1L            |                  |                    |                      |
|                     | \$                  |                             | Total <sup>-</sup> | Tincture-K   | I-1R            |                  |                    |                      |
| Display             | \$                  |                             | Total <sup>*</sup> | Tincture-K   | I-1aL           |                  |                    |                      |
| Help                | \$                  |                             | Total <sup>*</sup> | Tincture-K   | I-1aR           |                  |                    |                      |
|                     | 8                   |                             | Tabala             | The share 1/ | 1 4 1-1         |                  |                    |                      |

| Processing Items                                                | 5                                                                           |
|-----------------------------------------------------------------|-----------------------------------------------------------------------------|
| Select transmission<br>Transmit Via<br>Antenna<br>Focus<br>Both | n options.<br>ransmit in Burst Mode<br>or st Ran<br>20sps 5sps<br>10sp 2sps |
| Transmit Nime                                                   | 2 Minutes                                                                   |

- a. Pass the laser twice from the 3<sup>rd</sup> eye, down and up the Governing Vessel;
  - Once with eyes open;
  - A second time with eyes closed;
  - Allow the Processing time to complete.
- 9) Next, select the items you want to process from the Scan outcomes screen by setting the Range to 15. Click on "Via Count" to change it to "Via Range" and change the number to "15" and then select the items by clicking "Range 15" then click on "Process Item". Process the items chosen in "Non-Burst Mode" for 4-8 minutes on the client/patient.

Remember to go back into your "**Options**" in the Processing Box to change it to "Non-Burst Mode" by deselecting "" and to change the time.

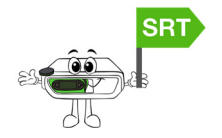

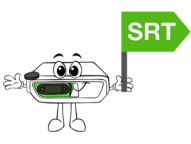

| Select Select Select Visit Wisange Select Select Se |                                   |                 |         |      |  |  |  |  |  |  |
|----------------------------------------------------------------------------------------------------|-----------------------------------|-----------------|---------|------|--|--|--|--|--|--|
| Point ID                                                                                                    | Item                              | Dilution        | Outcome | Туре |  |  |  |  |  |  |
| AL-1b*R                                                                                                    | Coronavirus – 2019 – nCoV         | Mother Tincture | 5       | •    |  |  |  |  |  |  |
| AL-1b*R                                                                                                    | Drenathophin PMG                  | 1X              | 16      | •    |  |  |  |  |  |  |
| AL-1b*R                                                                                                    | Echinacea Purpurea 1:3 Glycetract | Mother Tincture | 16      | \$   |  |  |  |  |  |  |
| AL-1b*R                                                                                                    | Gan Mao Ling Formula              | 1X              | 16      | •    |  |  |  |  |  |  |
| AL-1b*R                                                                                                    | Human adenovirus 2                | Mother Tincture | 12      | •    |  |  |  |  |  |  |
| AL-1b*R                                                                                                    | Human adenoviruses 1 to 47 Ade    | Mother Tincture | 0       | •    |  |  |  |  |  |  |
| AL-1b*R                                                                                                    | Immune Support                    | Mother Tincture | 2       | ۵    |  |  |  |  |  |  |
| AL-1b*R                                                                                                    | Immune System Stimulator Drops    | Manufacturer    | 2       | •    |  |  |  |  |  |  |
| AL-1b*R                                                                                                    | Influaforce                       | Mother Tincture | 13      | •    |  |  |  |  |  |  |
| AL-1b*R                                                                                                    | Influenza Plus                    | Mother Tincture | 2       | •    |  |  |  |  |  |  |
| AL-1b*R                                                                                                    | Influenza virus A (H1N1)          | Mother Tincture | 30      | •    |  |  |  |  |  |  |

10) Add two minutes for enhancing a Product to reinforce the session if it is within your scope of practice. Use Provoke to determine which resonates with the body.

## Surrogate or Distance Scanning Use:

### (If you need instruction or a quick refresher on this type of use, please call Mike at 801.889.2319 for access to webinar training on this use.)

Use yourself as the Surrogate.

Once your software is open, and you have a visit started for your client/patient:

- 1) You will have the electrodes on yourself and the hair/picture on the Test Plate with the Focus placed on top of the hair/picture.
- 2) Click on the Custom Library tab;

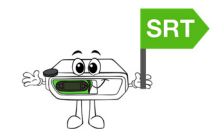

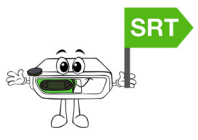

- 3) Click on the "Virus+" Custom Library.
- 4) Click "**Low Readings**" and "**Select All**" and then click on Process "**Item**". Click on "**Add More**" to exit Process Box
- 5) Click on **Virus+** and click on the "**Low Readings**" Folder and then click on "**Swap Selected**" and add to the scan box by clicking on Scan "**Item**".
  - a. If the Voll Scale is less than 15, stop the Scan and Process the "Low Readings" folder. Once complete, come back to the Scan Box and continue the Scan.
  - **b.** To Process the "**Low Readings**" folder, following the following instructions:
    - i. Ensure the alligator clips are not attached and Process for 3 minutes doing the following:
    - ii. The Focus stays on the hair/picture
    - Pass the laser twice from the 3<sup>rd</sup> eye, down and up the governing vessel;
      - $\circ$  Once with eyes open;
      - A second time with eyes closed;
    - Allow the processing time to complete. **OR**
  - **c.** The Focus stays on the hair/picture for the full processing time without the laser on the surrogate.
- 6) After the scan, any "Meridians" that are a reading other than "O", load that whole Meridian library by clicking on the appropriate Meridian folder, click "Select All" and click on Process "Item." Process on "Burst mode" (60sps) for 2 minutes:
  - a. The Focus stays on the hair/picture
    - Pass the laser twice from the 3<sup>rd</sup> eye, down and up the governing vessel;
      - Once with eyes open;
      - A second time with eyes closed;
    - Allow the processing time to complete. **OR**
  - b. The Focus stays on the hair/picture for the full processing time without the laser on the surrogate.

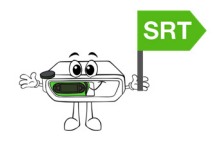

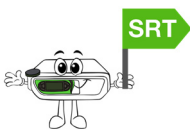

- 7) Next, select the items you want to process by setting the "Range" to "15" and then select the items by clicking "Range 15" then click on Process "Item". Process the selected items in "Non-Burst Mode" for 4-8 minutes on the client/patient.
  - a. Complete the regular processing protocol while thinking of the client/patient **OR**
  - b. Put the laser on the hair/picture on the Test Plate.
- 8) Add two minutes for enhancing a Product to reinforce the session if it's within your scope of practice. Use Provoke to determine which resonates with the body.

\*\*\*End of Protocol\*\*\*

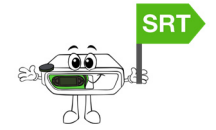